## APPLE TV CLASSROOM CONNECTION GUIDE

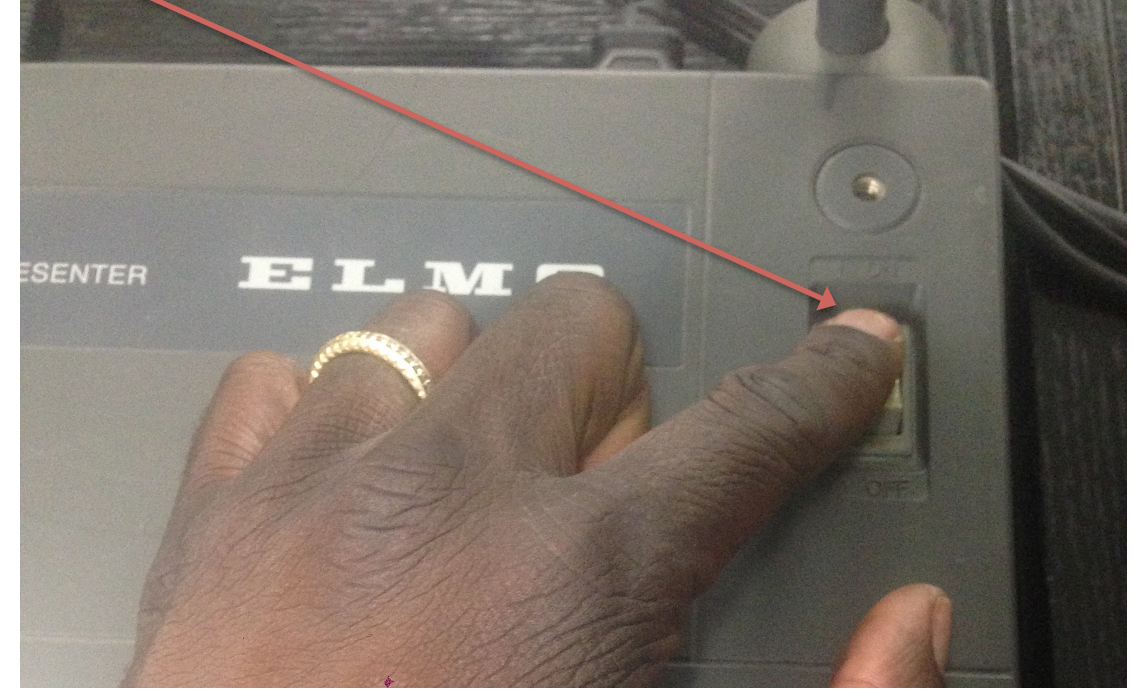

1. Turn ON the Elmo Visual Presenter.

2. On the Elmo, press RGB 1

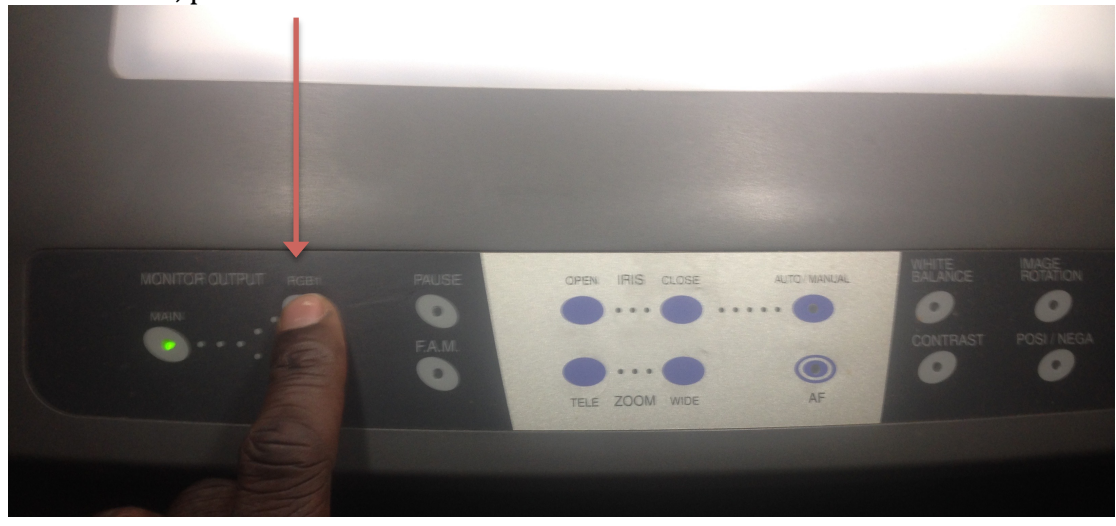

3. Press the MENU or HOME button on the Apple TV remote's to wake up the device

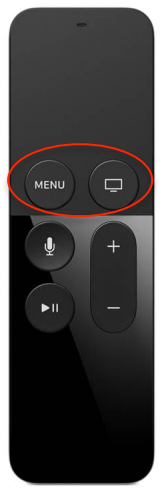

4. The following/similar screen should appear:

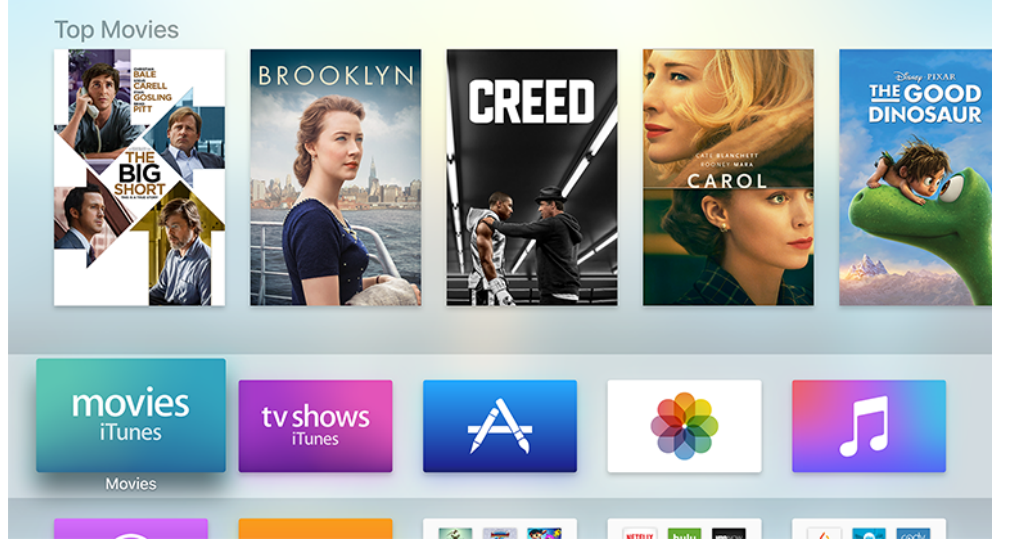

5. From the bottom of your device screen (**iPad/iPhone**), swipe up and select Screen Mirroring

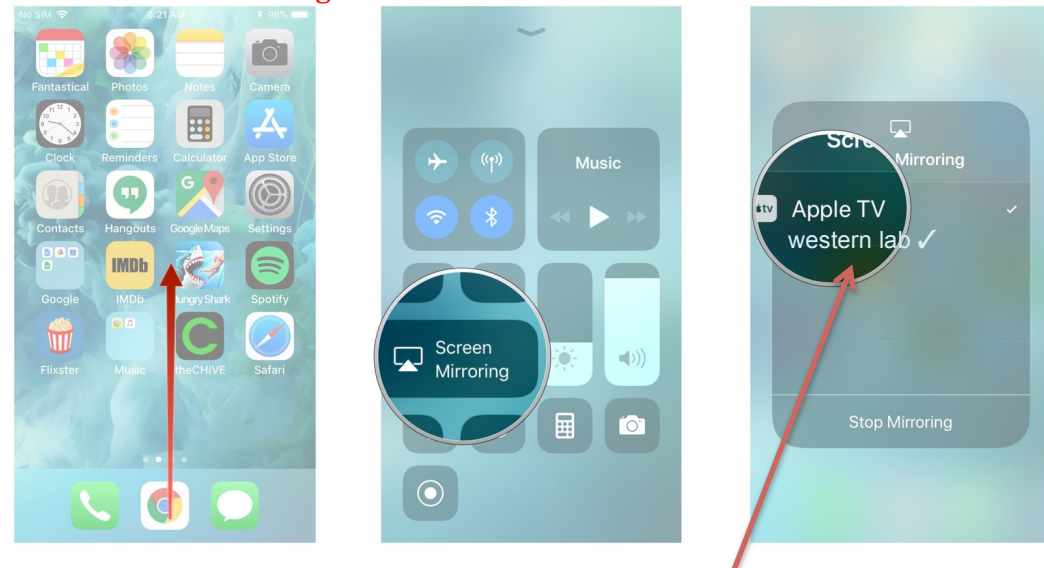

- 6. From the list that appears select 'western lab'. Your device's screen should now be projecting on all classroom projector(s) and monitors.
- 7. After your presentation is finished, swipe up from the bottom of your device's screen and select 'Stop Mirroring'

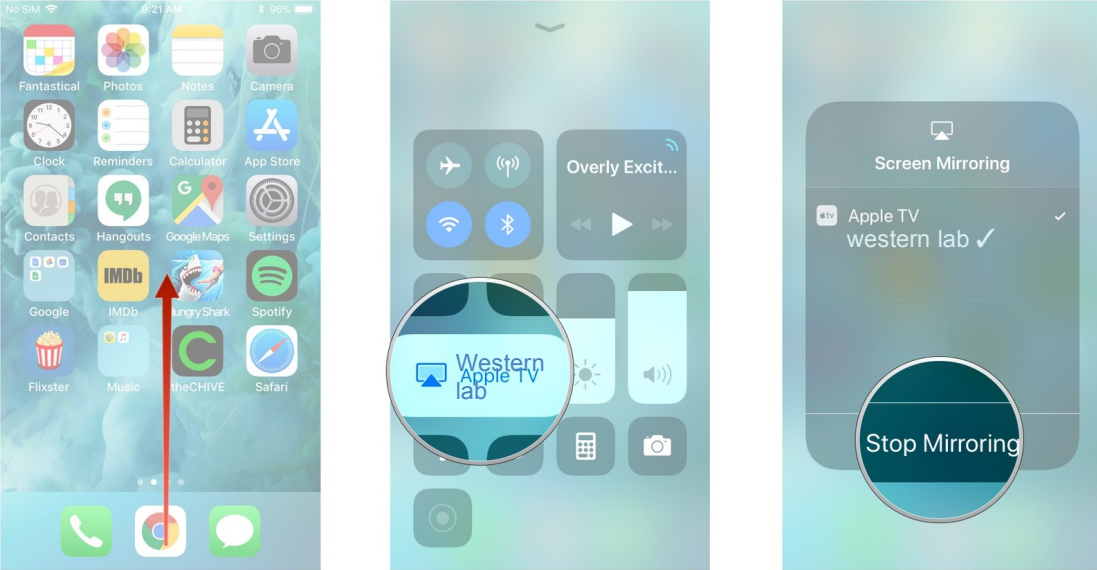

8. Press and hold the Home button until the screen below appears. Select SLEEP

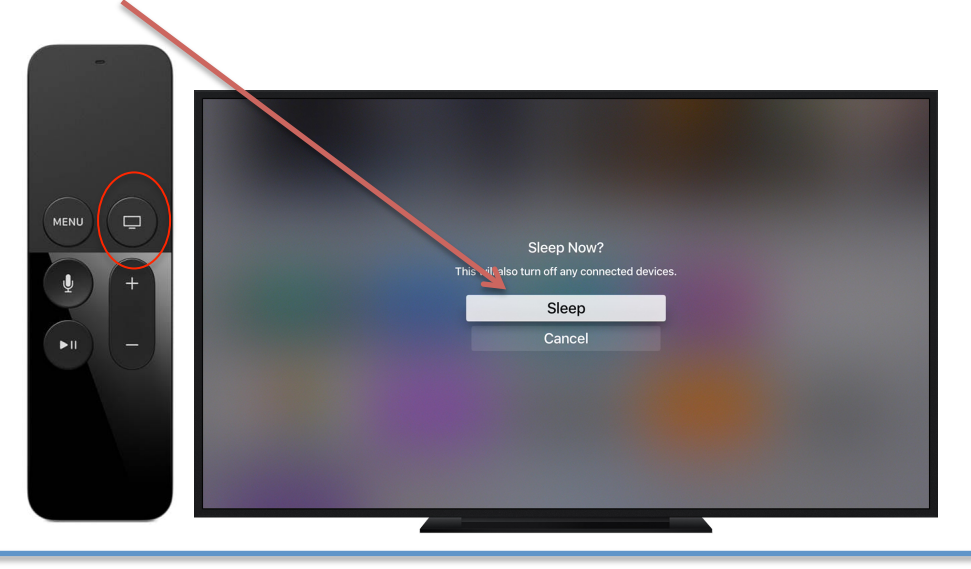

9. **\*TIP\*** - To turn off the ELMO's lights press the LAMP button Twice (2X)

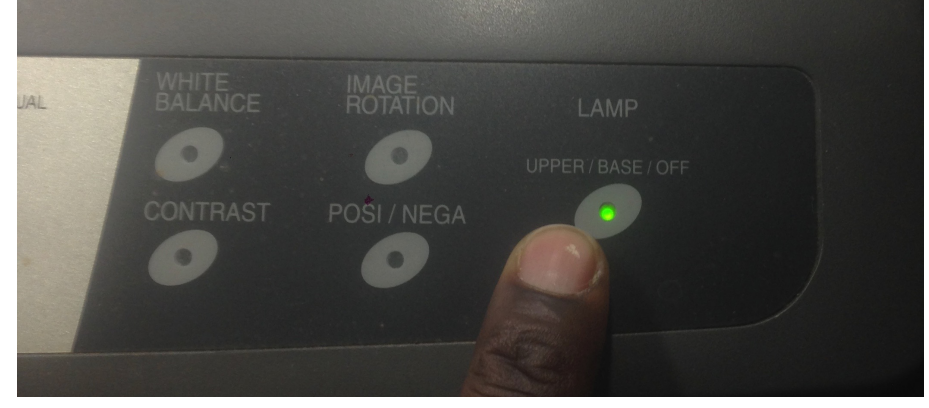